## Mini manual de Bluejeans

**Requisitos:** 

- ✓ Instalar la versión de bluejeans de acuerdo a su sistema operativo: <u>https://www.bluejeans.com/downloads</u>
- ✓ Ubicar el código de la sala a donde se conectará. Por ejemplo, en la siguiente imagen se muestran 2 cuadros remarcando la sala correspondiente a esos 2 eventos con sus correspondientes links y códigos de sala.

El código de la sala son los últimos números del link, por ejemplo para la sala K, el link es https://vc-conacyt.bluejeans.com/188462987

El código de esa sala son los números color rojo (188462987).

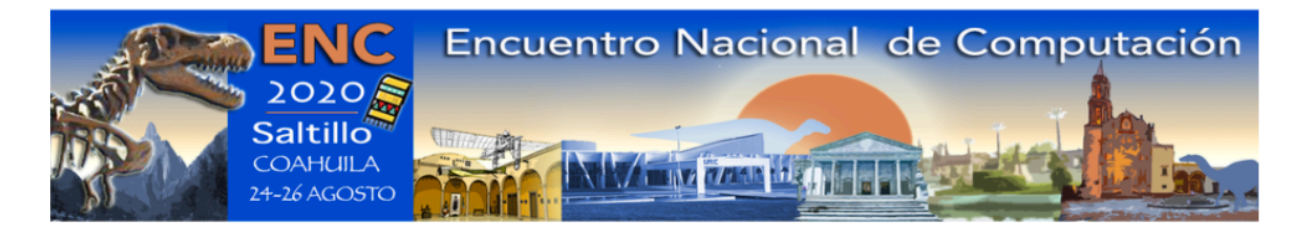

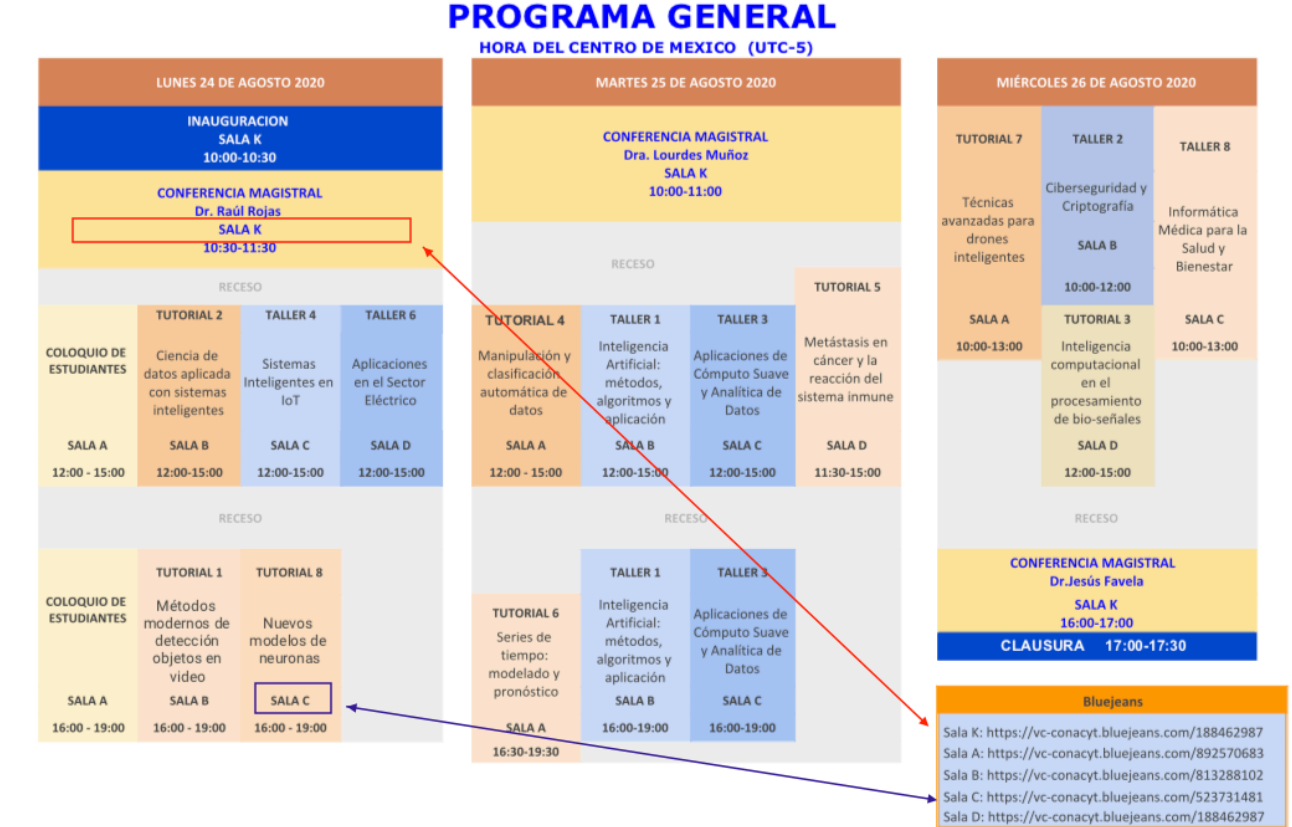

## ▶ Para ingresar

Opción 1. En su navegador escriba directamente el link y éste abrirá el blue jeans.

Opción 2. Abra su aplicación de bluejeans y verá una pantalla como la mostrada en la siguiente imagen. En el espacio señalado escriba el código de la reunión. En nuestro ejemplo usamos el código de la sala K.

| Join as a guest                                                                           |                                                                                      |
|-------------------------------------------------------------------------------------------|--------------------------------------------------------------------------------------|
| Quickly join a meeting with a Meeting ID or Sharing<br>Code that has been provided to you |                                                                                      |
| د <mark>188462987</mark> •<br>Passcode (optional)                                         | CÓDIGO DE LA SALA                                                                    |
| Karina Figueroa<br>————————————————————————————————————                                   |                                                                                      |
|                                                                                           | Your video is off                                                                    |
| Have an account? Sign in<br>Don't have an account? Sign up                                |                                                                                      |
| Camera Mic                                                                                | crophone Speaker                                                                     |
| 🗖 Built-in iSight 🗘                                                                       | Built-in Microphone (Internal Mic<br>Built-in Output (Internal Speakers)<br>SETTINGS |

## Durante la videoconferencia

Una vez que logre entrar a la sala, la pantalla que verá será la siguiente manera:

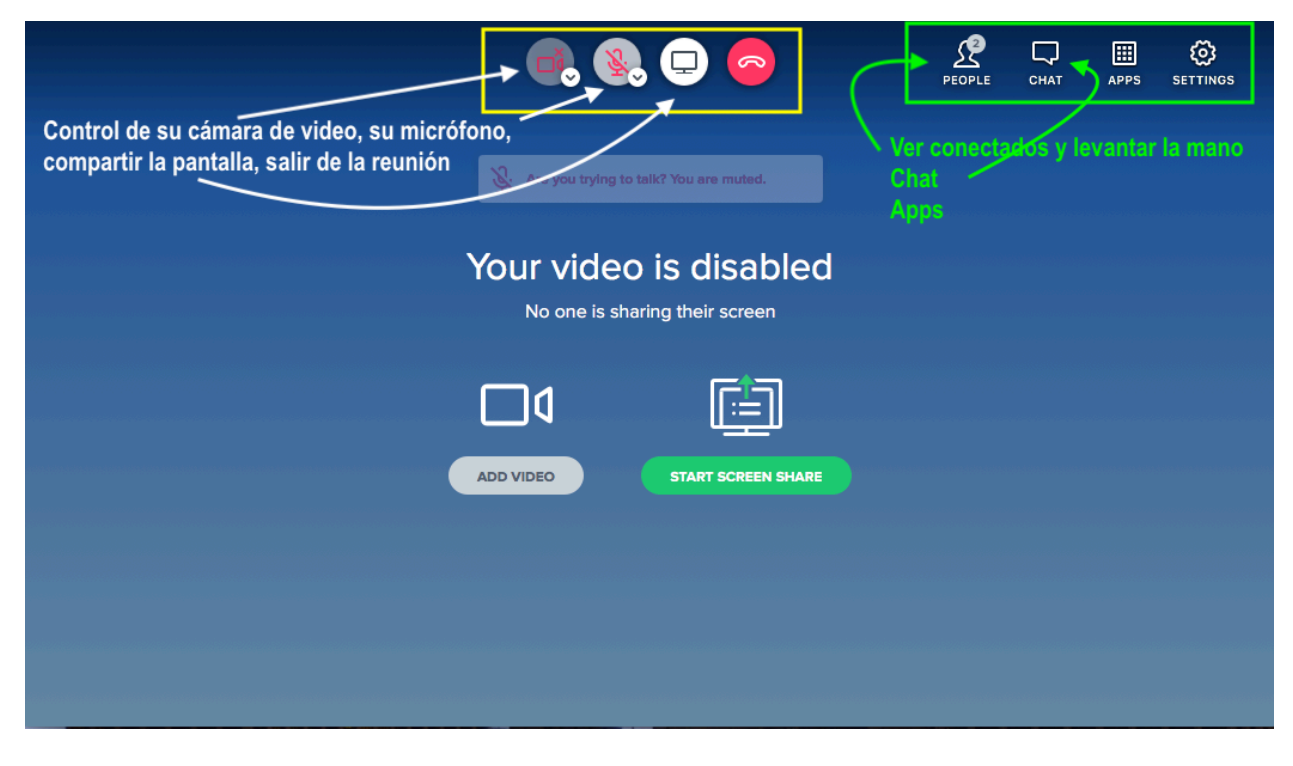

En la opción de "people" (véase la siguiente imagen) se presentan 2 opciones:

- ✓ ver las personas conectadas
- ✓ pedir la palabra "RAISE HAND". El moderador de la sesión le hará saber cuando es su turno
- ✓ En esta pantalla también puede controlar su micrófono y video
- Si tuviera problemas de conexión con el video o micrófono, vaya al ícono de "SETTINGS"

| e. S. 🖵 😓 🤇                                              |                                           | ] 🛄 🙆<br>.t apps settings            |
|----------------------------------------------------------|-------------------------------------------|--------------------------------------|
|                                                          | EVERYONE<br>Persona<br>Karina Figueroa (n | ACTIVE<br>As conectadas<br>re) > 🔯 😵 |
| Your video is disabled<br>No one is sharing their screen | ★ Mariela ><br>control de su              | micrófono y video                    |
| ADD VIDEO START SCREEN SHARE                             |                                           |                                      |
|                                                          | Pedi                                      | r la palabra                         |
|                                                          | C https://vc-                             | RAISE HAND                           |